National Healthcare Safety Network (NHSN) Long Term Care Facility (LTCF) COVID-19 Module Training

### **LTCF COVID-19 Module:**

## Resident Impact and Facility Capacity (RIFC) Pathway Updates

Date: September 2021

Presenter: Molly Stillions RN, MSN

Nurse Infection Preventionist, Division of Healthcare Quality Promotion, Centers for Disease Control and Prevention, Surveillance Branch

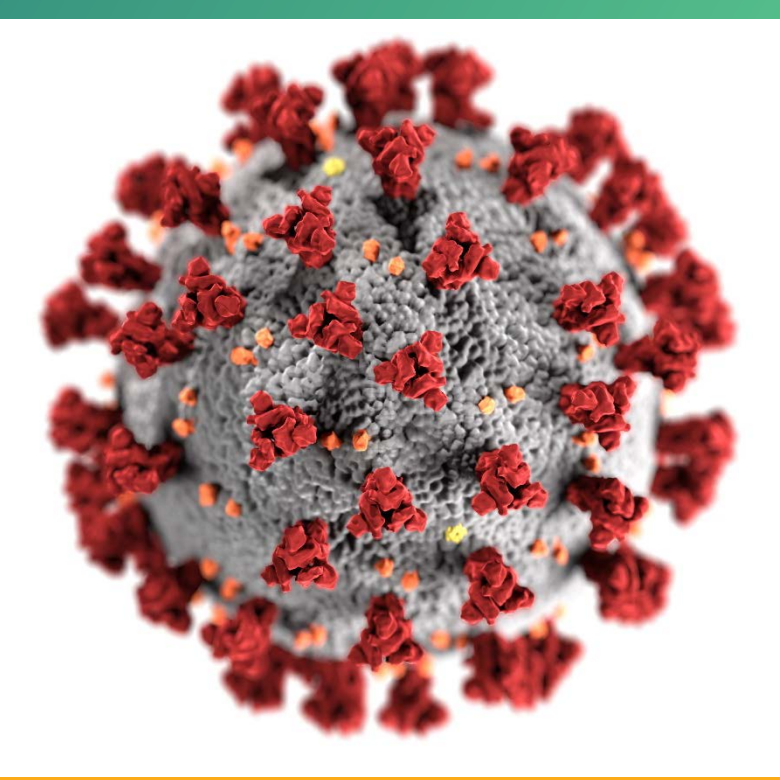

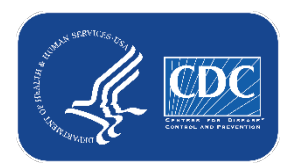

### cdc.gov/coronavirus

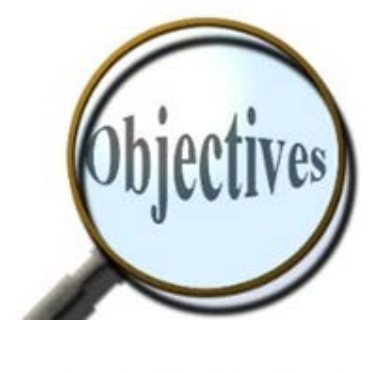

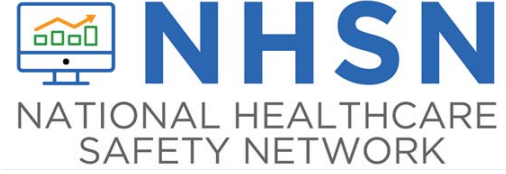

### Understanding new updates included in the LTCF COVID-19 Module Resident Impact and Facility Capacity (RIFC) Pathway

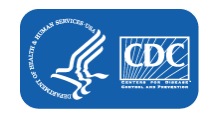

### LTCF COVID-19 Module: 4 Surveillance Pathways for Data Reporting

Optimizing Timely, Standardized Data Collection to Characterize National Impact, Inform Ongoing Activities, and Direct Resources,

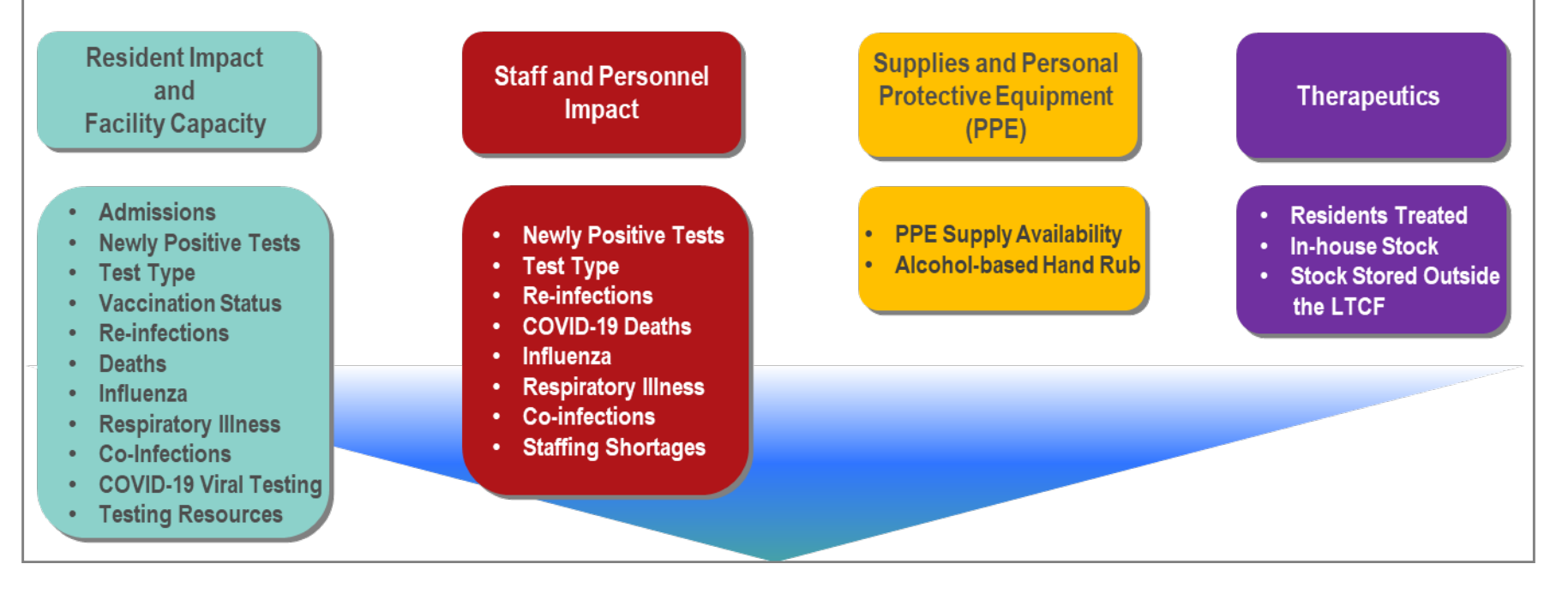

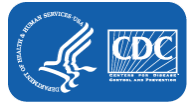

## **Resident Impact and Facility Capacity Pathway**

NHSN COVID-19 Module

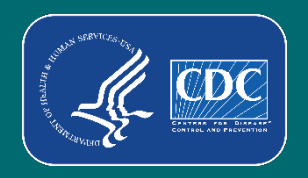

## **Tips for NHSN Reporting in the RIFC Pathway**

- Report in the pathway once during the reporting week
- Report only new counts since the last time counts were collected for reporting to NHSN
- Do not leave any data fields blank; enter '0' if appropriate

**Important!** Facilities reporting to NHSN still need to follow state and local public health reporting requirements.

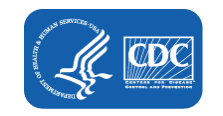

### **One Stop Browsing for NSHN LTCF COVID-19 Module Resources**

### Visit <u>NSHN LTCF COVID-19 Module web page</u> for reporting resources

### LTCF COVID-19 Module

<u>CDC's NHSN</u> provides healthcare facilities, such as long-term care facilities (LTCFs), with a secure reporting platform for reporting outcomes and process measures in a systematic way. Reported data are immediately available for use in strengthening local and national surveillance, monitoring trends in infection rates, assisting in identifying resource insecurities, and informing progress toward infection prevention goals.

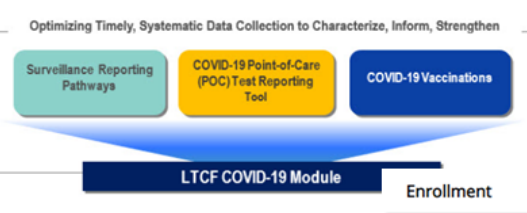

The <u>NHSN Long-term Care Facility Component</u> supports the nation's COVID-19 response through the LTC Module. Facilities eligible to report data to NHSN's COVID-19 Module include nursing homes/skilled nursi for the developmentally disabled, and assisted living facilities.

Data reported into the LTCF COVID-19 Module **Surveillance Reporting Pathways** facilitate assessment of t COVID-19 through facility reported surveillance data. Examples of data reported in the pathways include

- · Counts of residents and facility personnel newly positive for COVID-19 based on viral test results.
- COVID-19 vaccination status of residents newly positive for COVID-19.
- Re-infections in residents and facility personnel previously infected with COVID-19.
- · COVID-19 related death counts among residents and facility personnel.
- · Staffing shortages.

| Enhancing Data Security              |
|--------------------------------------|
| Training                             |
| Data Collection Forms & Instructions |
| Resources                            |

### Get NHSN COVID-19 Updates

For continued NHSN COVID-19 updates, please enter your email address. NHSN facility and group users do not need to sign up, you will receive them automatically.

Email

### https://www.cdc.gov/nhsn/ltc/covid19/index.html

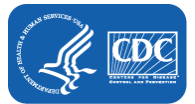

|            | COVID-19 Data<br>Dashboard |
|------------|----------------------------|
|            |                            |
| Get the la | atest information from     |
| CDC abou   | ut COVID-19                |

Nursing Home

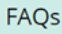

+

+

POC Testing Reporting Tool FAQs
[PDF – 1 MB]

CMS Requirements

## **Resources for Importing Data**

### Visit <u>NSHN LTCF COVID-19 Module</u> <u>web-page</u>

- CSV data file templates for facility and groups
- File Layout documents with importing requirements [variable names, values, format, description]

### Importing Data Resources

- Facility Level CSV File Templates for Surveillance Reporting Pathways
  - Guidance for Viewing and Uploading Facility COVID-19 CSV Data Files
    - 📙 [PDF 1 MB] March 4, 2021
  - <u>Resident Impact and Facility Capacity Template</u> [CSV 1 KB] September 18, 2021
  - File Layout for CSV Upload of RIFC COVID-19 Facility
     [PDF 400 KB] September 18, 2021
  - <u>Staff and Personnel Impact Template</u> [CSV 1 KB] November 23, 2020
  - File Layout for CSV Upload of Staff and Personnel COVID-19 Facility
     [PDF 250 KB] March 4, 2021
  - Supplies and Personal Protective Equipment Template [CSV – 1 KB] – March 4, 2021
  - File Layout for CSV Upload of Supplies COVID-19 Facility
     [PDF 450 KB] March 4, 2021
  - <u>Resident Therapeutics Template</u> 4 [CSV 1 KB] July 8, 2021
  - File Layout for CSV Upload of Therapeutics COVID-19 Facility
     [PDF 300 KB] July 8, 2021
- Group Level CSV File Templates for Surveillance Reporting Pathways
  - Guidance for Viewing and Uploading Group COVID-19 CSV Data Files
     [PDF 1 MB] March 4, 2021
  - <u>Resident Impact and Facility Capacity Template</u> [CSV 1 KB] September 18, 2021
  - File Layout for CSV Upload of RIFC COVID-19 Group
     [PDF 400 KB] September 18, 2021
  - <u>Staff and Personnel Impact Template</u> [CSV 1 KB] November 23, 2020

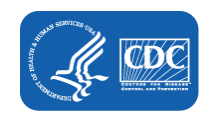

## **CSV** Template and File Layout for CSV Upload

| A15     Image: Second second sec |                                                                                                    |      |       |         |     | file layout for CSV                                                                                                    |             |             |               |                                                                         |                                                                                                    |
|----------------------------------------------------------------------------------------------------|----------------------------------------------------------------------------------------------------|------|-------|---------|-----|----------------------------------------------------------------------------------------------------|-------------|-------------|---------------|-------------------------------------------------------------------------|----------------------------------------------------------------------------------------------------|
|                                                                                                    | А                                                                                                    | В    | C     | D       | F   | F                                                                                                    | G           |             |               |                                                                         | aproad                                                                                                    |
| 1                                                                                                    | 1 collection numres ad numres di numres c1 numlt cfbe service numes di service numres di service num de la constante de la constante de la constant |      |       |         |     |                                                                                                    |             |             |               |                                                                         |                                                                                                    |
| 2                                                                                                    | 9/6/2021                                                                                                    | . 50 | 4     | 2       | 125 |                                                                                                    |             |             |               |                                                                         |                                                                                                    |
| 3                                                                                                    |                                                                                                    |      |       |         |     | Facility ·                                                                                                    | · Importing | g COVID     | -19           | Using a .csv I                                                          | File for Resident Impact and                                                                                                    |
| 4                                                                                                    |                                                                                                    |      |       |         |     | Facility                                                                                                    | Capacity (F | RIFC) Su    | ımm           | ary Data                                                                |                                                                                                    |
| 5<br>6                                                                                                    |                                                                                                    |      |       |         |     | 1. NHSN COVID-19 Resident Impact and Facility Capacity Import File Format – use this format for calendar dates February 1, 2021 and going forward |             |             |               |                                                                         |                                                                                                    |
| 7                                                                                                    |                                                                                                    |      |       |         |     | Field                                                                                                    |             | Requirement | Values        | Format <sup>†</sup>                                                     | Description of Field                                                                                                    |
| -                                                                                                    |                                                                                                    |      |       |         |     | collectionDate                                                                                                    |             | Required    | -             | mm/dd/yyyy                                                              | Date for which patient counts are reported:                                                                                                    |
| 8<br>9                                                                                                    | D                                                                                                    |      | molot | o for ( |     | numresadmc19                                                                                                    |             | Optional    | 0 to<br>3000  | Must be a whole number<br>Must be <=3000                                | ADMISSIONS: Residents admitted or readmitted from another facility<br>who were previously diagnosed with COVID-19 and continue to require<br>transmission-based precautions. Excludes recovered residents.       |
| 10                                                                                                    |                                                                                                    |      | mpiat |         | JOV | numresdied                                                                                                    |             | Optional    | 0 to<br>10000 | Must be a whole number<br>Must be <=10000                               | TOTAL DEATHS: Residents who have died for any reason in the facility<br>or another location                                                                                                    |
|                                                                                                    |                                                                                                    | u    | pload |         |     | numresc19died                                                                                                    |             | Optional    | 0 to<br>10000 | Must be a whole number<br>Must be <=10000                               | COVID-19 DEATHS: Of the number of reported Total Deaths, report the<br>number of residents with COVID-19 who died in the facility or another<br>location.                                                        |
|                                                                                                    |                                                                                                    |      |       |         |     | numltcfbeds                                                                                                    |             | Optional    | 0 to<br>3000  | Must be a whole number<br>Must be <=3000                                | ALL BEDS (FIRST SURVEY ONLY): Total number of beds within the<br>certified Medicare and/or Medicaid long-term care facility                                                                                      |
|                                                                                                    |                                                                                                    |      |       |         |     | numltcfbedsoc                                                                                                    | c           | Optional    | 0 to<br>3000  | Must be whole number<br>Must be <= All Beds, if<br>populated, or <=3000 | CURRENT CENSUS: Total number of beds that are occupied on the reporting calendar day                                                                                                    |
|                                                                                                    | \$ SONTORE OF .                                                                                                    |      |       |         |     | resc19testabi                                                                                                    | lity        | Optional    | -             | Y for Yes<br>N for No                                                   | TESTINGRESIDENT: Does the LTCF have the ability to perform or to<br>obtain resources for performing SARS-CoV-2 viral testing (nucleic<br>acid/PCR or antigen) on all current residents within the next 7 days if |

needed?

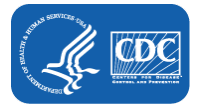

## **RIFC Pathway Components and Updates**

- Facility Capacity
- Resident Impact for COVID-19 (SARS-CoV-2)
- Vaccination Status of Residents with a Newly Confirmed SARS-CoV-2 Viral Test Result
  - Test type
  - Initial series
  - Additional or Booster Doses
- Re-Infections with SARS-CoV-2
- Resident Deaths
- Resident Impact for Non-COVID-19 (SARS-CoV-2) Respiratory Illness
- Resident Impact for Co-Infections
- SARS-CoV-2 testing

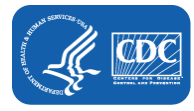

### Vaccination Status & Weekly COVID-19 Vaccination Summary

### **Vaccination Status**

 "Vaccination status" of residents newly positive for SARS-CoV-2 (COVID-19) through viral testing methods is reported in the Resident Impact and Facility Capacity pathway

### Weekly COVID-19 Vaccination Summary\*

 This is used to report cumulative vaccination coverage for residents who have received COVID-19 vaccination at the facility or elsewhere

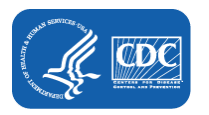

\*For information regarding Weekly COVID9 Vaccination Data Reporting, visit https://www.cdc.gov/nhsn/ltc/weekly-covid-vac/index.html

## **RIFC Pathway Vaccination Status**

 When reporting "Vaccination status" of residents newly positive for SARS-CoV-2, include only new counts since the last date these counts were collected for reporting to NHSN.

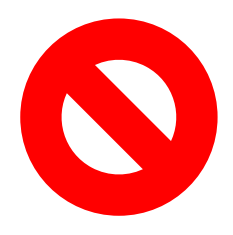

**Do not report cumulative counts** in the *Resident Impact and Facility Capacity* Pathway.

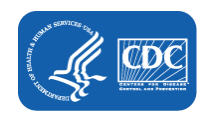

### **RIFC Pathway Vaccination Status**

### 14-day window for determining vaccination status

For residents with a newly positive SARS-Cov-2 viral test result, a COVID-19 vaccine dose received inside the 14-day window (specifically, received 13 days or less before the specimen collection date), is not counted when reporting vaccination status.

**Example:** If the first dose of a 2-dose COVID-19 vaccine series was received 35 days prior to specimen collection, but the second dose was received 10 days prior to the specimen collection date, the vaccine status for the newly positive resident is to be reported as the resident received only one dose.

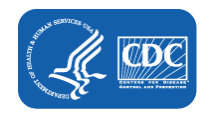

## Vaccination Status: 14 Day Window

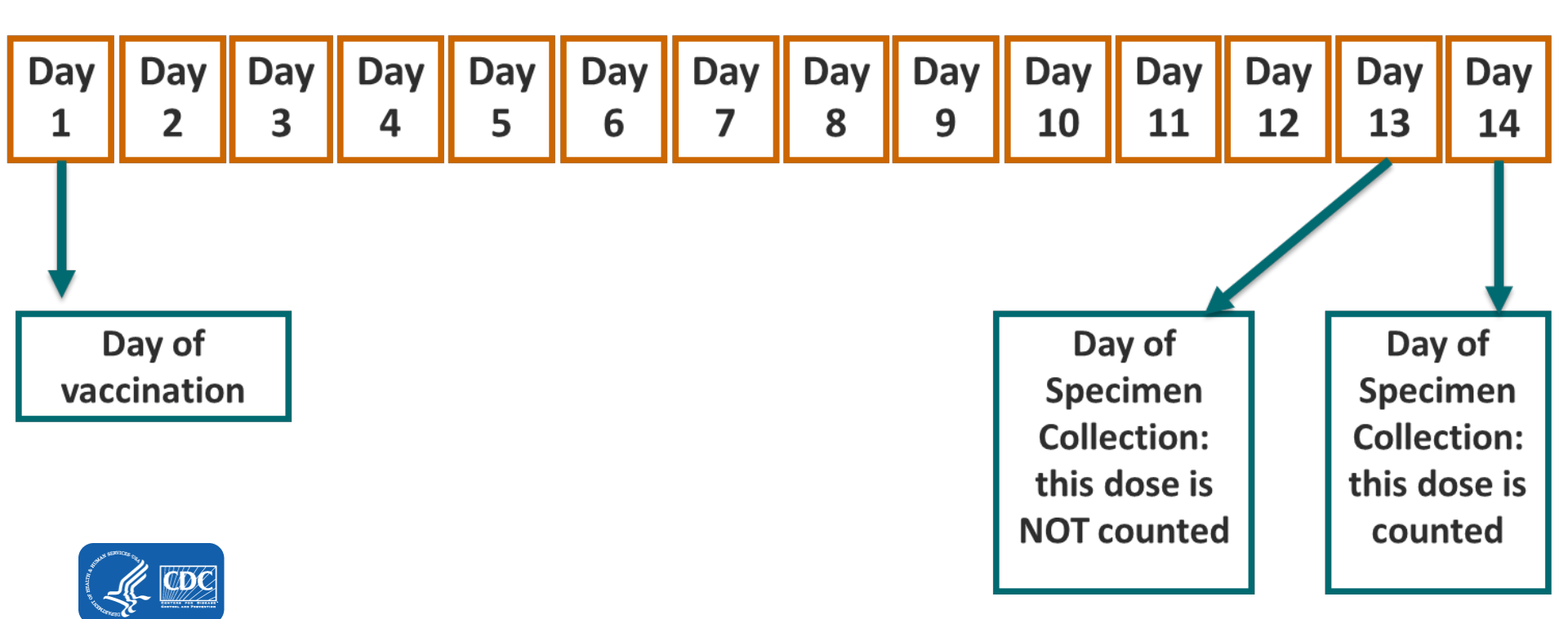

### **NEW! Additional Dose or Booster Dose**

- For residents newly positive for COVID-19 through viral testing, you may now indicate if they received an additional or booster dose
- ONLY indicate if an additional or booster dose was received AFTER data for the initial series has been entered
- Data entry is similar to data entry for initial series vaccine doses
  - Pfizer, Moderna, and Janssen doses categorized by test type
  - The 14-day rule applies

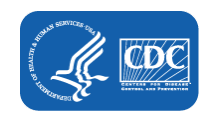

# Steps for Reporting Data in the RIFC Pathway Vaccination Status Section.

NHSN COVID-19 Module

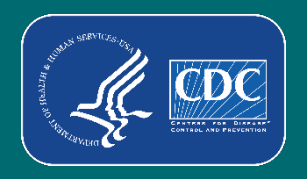

### **Step 1: Access NHSN Home Page and Calendar View Page**

| Centers for Disease Control and Prevention<br>CDC 24/7: Saving Lives, Protecting People™ |                                           |                  |                              | NATIONAL HEALTHCA                   | NRE                              |                    |                      |                |
|------------------------------------------------------------------------------------------|-------------------------------------------|------------------|------------------------------|-------------------------------------|----------------------------------|--------------------|----------------------|----------------|
| NHSN - National H                                                                        | Healthcare Safety Network (AWDV-NHSN-WL01 | :8001)           |                              | VTB9<br>Pike Nursing Home           |                                  |                    |                      |                |
| NHSN Home<br>Alerts                                                                      | NHSN Long Term Care Facility Con          | nponent Home     | Page                         |                                     |                                  |                    |                      |                |
| Reporting Plan                                                                           | Long Term Care Dashboard                  |                  |                              |                                     |                                  |                    |                      |                |
| Resident +                                                                               | - Action Items                            | < 🚍 🕨 20 Decemb  | er 2020 - 30 January 2021    | Record Complete Record              | Incomplete Pharmacy Part         | seratilo Provenien |                      |                |
| Event<br>Summary Data                                                                    | Dashboard                                 | Sunday<br>Dec 20 | Monday<br>21                 | Tuesday<br>22                       | Wedersday<br>23                  | Thursday<br>24     | Priday<br>25         | Saturday<br>26 |
| COVID-19 I<br>Vaccination Summary                                                        | Pathway Data Reporting                    | 27               | 28                           | 29                                  | 30                               | 31<br>Ør 1955 og 1 | Jan 01               | 02             |
| Import/Export Surveys                                                                    | POC Test Result Reporting                 | 20               | 04<br>© Resident             | 05<br>El Resident                   | 06<br>Ø Resident                 | 07<br>C Hanidara   | Ce<br>Col Fernidored | 09             |
| Analysis   Users                                                                         | COVID-19 Vaccination - HCW                |                  | <ul> <li>Bergedia</li> </ul> | G Star<br>Signifien<br>G Venillator | <ul> <li>Therapeutics</li> </ul> |                    |                      |                |
| Facility +                                                                               | COVID-19 Vaccination - Residents          | 10               | 11<br>② Resident             | 12<br>© Resident<br>© Bit Schollers | 13<br>Carlo Suppliers            | 34                 | 15                   | 16             |
| Group  Tools                                                                             |                                           | 17               | 18                           | 19                                  | 20                               | 21                 | 22                   | 23             |
| Logout                                                                                   |                                           |                  |                              |                                     |                                  |                    |                      |                |
|                                                                                          |                                           | 24               | 25                           | 26                                  | 27                               | 28                 | 29                   | 30             |

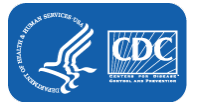

### **Step 2: Select Date**

### 🕼 COVID-19

Click a cell to begin entering data on the day for which counts are reported.

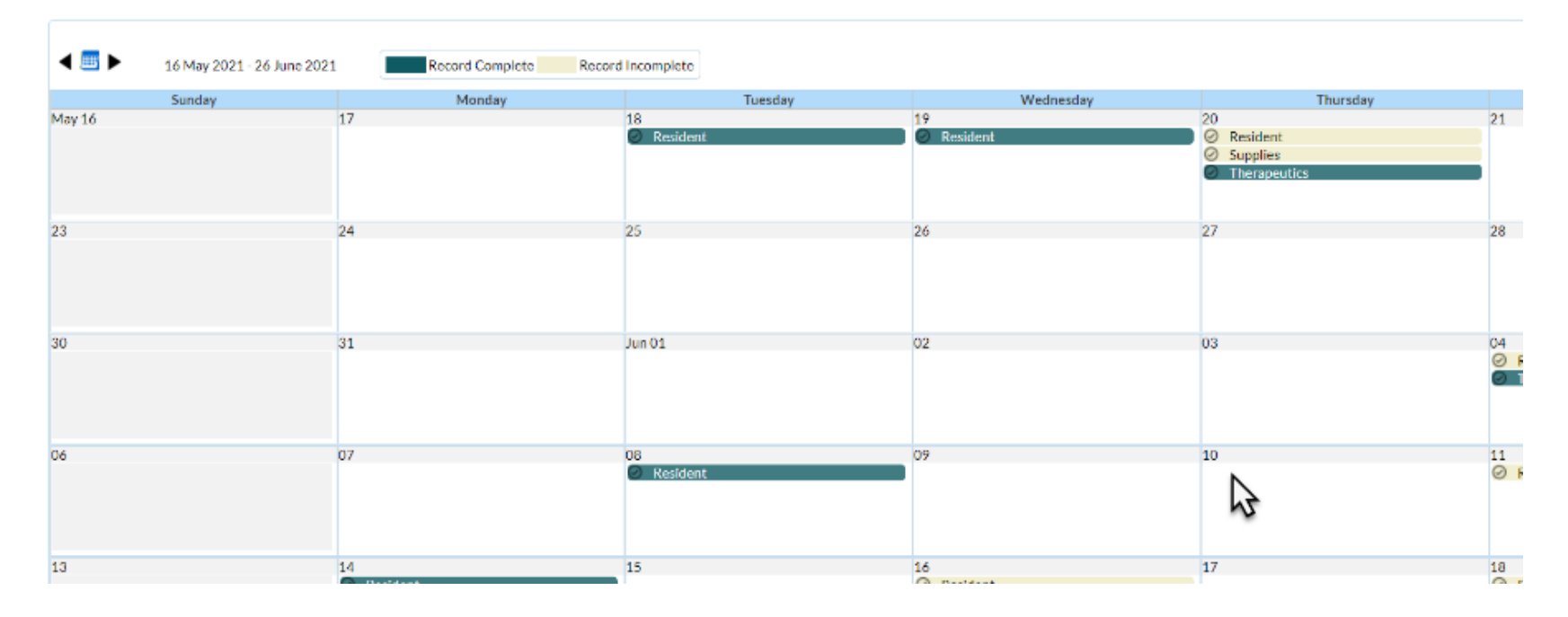

### **Step 3: Enter the Current Census**

### "Current Census" is required before saving data entered in any pathway

| Add COVID-19 Data                     |                            |                                            |              |   |
|---------------------------------------|----------------------------|--------------------------------------------|--------------|---|
| Date for which counts are reported:   | Facility CCN:              | Facility Type:                             |              | ^ |
| Resident Impact and Facility Capacity | Staff and Personnel Impact | Supplies and Personal Protective Equipment | Therapeutics |   |
|                                       | m                          |                                            |              |   |

| ~ | Facility Capacity - |                                                                                       |
|---|---------------------|---------------------------------------------------------------------------------------|
|   | 125                 | ALL BEDS (enter on first survey only, unless the total bed count has changed)         |
| 2 | 100                 | *CURRENT CENSUS: Total number of beds that are occupied on the reporting calendar day |
|   |                     | · · · ·                                                                               |

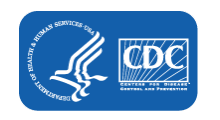

## **Step 4: Enter Admission Count**

Resident Impact for COVID-19 (SARS-CoV-2)

5

**ADMISSIONS:** Number of residents admitted or readmitted from another facility who were previously diagnosed with COVID-19 and continue to require transmission-based precautions. <u>Excludes</u> recovered residents.

**POSITIVE TESTS:**Enter the Number of residents with a <u>newly</u> positive SARS-CoV-2 viral test result. Include only residents newly positive since the most recent date data were collected for NHSN reporting.

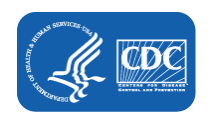

### **Step 5: Enter Positive Test Count**

#### Resident Impact for COVID-19 (SARS-CoV-2) -

ADMISSIONS: Number of residents admitted or readmitted from another facility who were previously diagnosed with COVID-19 and continue to require transmission-based precautions. <u>Excludes</u> recovered residents.

**POSITIVE TESTS:**Enter the Number of residents with a <u>newly</u> positive SARS-CoV-2 viral test result. *Include only residents newly positive since* the most recent date data were collected for NHSN reporting.

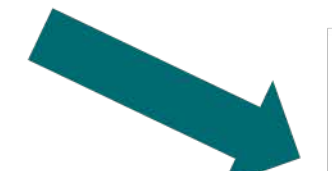

|                                                                                                    | * Only include if add                                                             | TEST TYPE CATEGORIES                                                |                                                                               |                                                                                                    |  |  |  |
|----------------------------------------------------------------------------------------------------|-----------------------------------------------------------------------------------|---------------------------------------------------------------------|-------------------------------------------------------------------------------|----------------------------------------------------------------------------------------------------|--|--|--|
|                                                                                                    | **Positive SARS-CoV-2<br>antigen test <b>only</b> [no other<br>testing performed] | **Positive SARS-CoV-2<br>NAAT (PCR) [no other<br>testing performed] | ***Positive SARS-CoV-2<br>antigen test and negative SARS-<br>CoV-2 NAAT (PCR) | ***Any other combination of SARS-<br>CoV-2 NAAT (PCR) and/or antigen test<br>(s) with at least one positive test |  |  |  |
| ** TEST TYPE:<br>Based on the<br>number reported for<br>Positive Tests, enter<br>the number of<br>residents tested in<br>each test type<br>categoory: The total<br>of counts reported in<br>each category must be<br>equal to the count(s)<br>reported for Positive<br>Tests. |                                                                                   |                                                                     |                                                                               |                                                                                                    |  |  |  |
| ** VACCINATION<br>iTATUS (FOR<br>CALCULATED<br>FOTAL<br>CONFIRMED): For<br>sositives in each test<br>ype category.<br>ndicate how many<br>residents received<br>COVID-19<br>vaccination 14 days<br>or more before the<br>specimen collection<br>fate                          | 8 selected                                                                        |                                                                     |                                                                               |                                                                                                    |  |  |  |

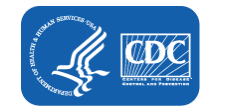

0

### **Step 6: Enter Test Type**

### **Positive Tests: 4**

| TEST TYPE CATEGORIES         * Only include if additional tests were performed within 2 calendar days from initial test. Otherwise, count first test only.         ** Positive SARS-CoV-2<br>antigen test only [no other<br>testing performed]       **Positive SARS-CoV-2<br>NAAT (PCR) [no other<br>testing performed]       ************************************                                                                                                    | Vaccination Status of R                                                                                                    | Vaccination Status of Residents with a Newly Confirmed SARS-CoV-2 Viral Test Result |                                                                     |                                                                                                   |                                                                                                    |  |
|----------------------------------------------------------------------------------------------------|----------------------------------------------------------------------------------------------------|-------------------------------------------------------------------------------------|---------------------------------------------------------------------|---------------------------------------------------------------------------------------------------|----------------------------------------------------------------------------------------------------|--|
| **Positive SARS-CoV-2<br>antigen test only [no other<br>testing performed]       **Positive SARS-CoV-2<br>NAAT (PCR) [no other<br>testing performed]       *** <sup>±</sup> Positive SARS-CoV-2<br>antigen test and negative SARS-<br>CoV-2 NAAT (PCR)       *** <sup>±</sup> Any other combination of SARS-<br>CoV-2 NAAT (PCR) and/or antigen test<br>(s) with at least one positive test         ** TEST TYPE:<br>Based on the<br>number reported for<br>Positive Tests, enter<br>the number of<br>residents tested in<br>each test type<br>categeory: The total<br>of counts reported in<br>each category must be<br>equal to the count(s)<br>reported for Positive<br>Tests.       2       1 |                                                                                                    | <sup>±</sup> Only include if addit                                                  | TEST<br>ional tests were performed wit                              | TYPE CATEGORIES<br>hin 2 calendar days from initial tes                                           | t. Otherwise, count first test only.                                                                                          |  |
| ** TEST TYPE:       2       1       1         Based on the       number reported for       0         Positive Tests, enter       1       1         the number of       residents tested in       0         residents tested in       0       0         each test type       0       0         category: The total       0       0         of counts reported in       0       0         each category must be       0       0         equal to the count(s)       1       0         reported for Positive       1       0                                                                                                    |                                                                                                    | **Positive SARS-CoV-2<br>antigen test <b>only</b> [no other<br>testing performed]   | **Positive SARS-CoV-2<br>NAAT (PCR) [no other<br>testing performed] | ** <sup>±</sup> Positive SARS-CoV-2<br>antigen test <b>and</b> negative SARS-<br>CoV-2 NAAT (PCR) | ** <sup>±</sup> Any other combination of SARS-<br>CoV-2 NAAT (PCR) and/or antigen test<br>(s) with at least one positive test |  |
|                                                                                                    | <b>** TEST TYPE:</b><br>Based on the<br>number reported for<br><i>Positive Tests</i> , enter<br>the number of<br>residents tested in<br>each test type<br>categeory: The total<br>of counts reported in<br>each category must be<br>equal to the count(s)<br>reported for Positive<br>Tests. | 2                                                                                   | 1                                                                   | 1                                                                                                 |                                                                                                    |  |

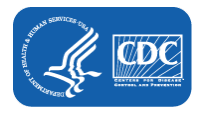

## **Step 7: Select Vaccination Status**

| Vaccination Status of F                                                                                                    | Residents with a Newly Confirm                                                    | ed SARS-CoV-2 Viral Test Res                                        | ult                                                                                               |                                                                                                    |  |  |
|----------------------------------------------------------------------------------------------------|-----------------------------------------------------------------------------------|---------------------------------------------------------------------|---------------------------------------------------------------------------------------------------|----------------------------------------------------------------------------------------------------|--|--|
|                                                                                                    | ± Only include € addi                                                             | TEST TYPE CATEGORIES                                                |                                                                                                   |                                                                                                    |  |  |
|                                                                                                    | **Positive SARS-CoV-2<br>antigen test <b>only</b> [no other<br>testing performed] | **Positive SARS-CoV-2<br>NAAT (PCR) [no other<br>testing performed] | ** <sup>*</sup> Positive SARS-CoV-2<br>antigen test <b>and</b> negative SARS-<br>CoV-2 NAAT (PCR) | ** <sup>±</sup> Any other combination of SARS-<br>CoV-2 NAAT (PCR) and/or antigen test<br>(s) with at least one positive test |  |  |
| <b>** TEST TYPE:</b><br>Based on the<br>number reported for<br>Positive Tests, enter<br>the number of<br>residents tested in<br>each test type<br>categeory: The total<br>of counts reported in<br>each category must be<br>equal to the count(s)<br>reported for Positive<br>Tests. | 2                                                                                 | 1                                                                   | 1                                                                                                 | 0                                                                                                    |  |  |
| ** VACCINATION<br>STATUS (FOR<br>CALCULATED<br>TOTAL<br>CONFIRMED): For<br>positives in each test<br>type category,<br>indicate how many<br>residents received<br>COVID-19<br>vaccination 14 days<br>or more before the<br>specimen collection<br>date                               | 8 selected                                                                        |                                                                     |                                                                                                   | •                                                                                                    |  |  |

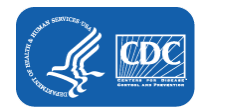

### **Step 7: Select Vaccination Status Continued**

| ** VACCINATION STATUS (FOR CALCULATED TOTAL CONFIRMED): For positives in each                                               | Click on drop-down menu to select one or more options                        |   |
|----------------------------------------------------------------------------------------------------|------------------------------------------------------------------------------|---|
| test type category, indicate now many residents received COVID-19 vaccination at least 14 days<br>before the positive test. | III Check all III Uncheck all                                                | ļ |
| V second dose received 14 days or more prior to the specimen collection: otherwise, count as only do                        | NOVACC - Not vaccinated with COVID-19 vaccine                                |   |
| <sup>±</sup> Only include if additional tests were performed within 2 calendar days from initial test. Otherwise            | MODERNA1 - Only dose 1 of Moderna COVID-19 vaccine                           | 1 |
|                                                                                                    | OMDERNA - Dose 1 and dose 2 of Moderna COVID-19 vaccine                      |   |
| AQ:<br>Division<br>Division                                                                                                 | PFIZBION1 - Only dose 1 of Pfizer-BioNTech COVID-19 vaccine                  |   |
|                                                                                                    | PFIZBION - Dose 1 and dose 2 of Pfizer-BioNTech COVID-19 vaccine             |   |
|                                                                                                    | JANSSEN - Dose of Janssen COVID-19 vaccine                                   |   |
|                                                                                                    | UNSPECIFIED - Complete COVID-19 vaccination series: unspecified manufacturer | • |

| ** VACCINATION                         | 8 selected                                                       |
|----------------------------------------|------------------------------------------------------------------|
| CALCULATED                             | Check all 🛛 Uncheck all                                          |
| TOTAL<br>CONFIRMED): For               | NOVACC - Not vaccinated with COVID-19 vaccine                    |
| positives in each test                 | MODERNA1 - Only dose 1 of Moderna COVID-19 vaccine               |
| indicate how many                      | MODERNA - Dose 1 and dose 2 of Moderna COVID-19 vaccine          |
| residents received<br>COVID-19         | PFIZBION1 - Only dose 1 of Pfizer-BioNTech COVID-19 vaccine      |
| vaccination 14 days                    | PFIZBION - Dose 1 and dose 2 of Pfizer-BioNTech COVID-19 vaccine |
| or more before the specimen collection | JANSSEN - Dose of Janssen COVID-19 vaccine                       |
| date.                                  | ~                                                                |

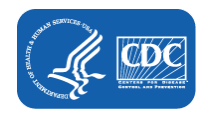

## Step 7: Select Vaccination Status Continued

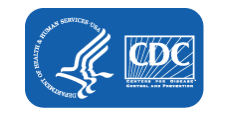

| ** VACCINATION<br>STATUS (FOR                                                                                                    | 5 selected                                    |                                       |  |  |  |  |  |
|----------------------------------------------------------------------------------------------------|-----------------------------------------------|---------------------------------------|--|--|--|--|--|
| CALCULATED<br>TOTAL<br>CONFIRMED): For                                                                                                    | NOVACC - Not vaccinated with COVID-19 vaccine |                                       |  |  |  |  |  |
| positives in each test type category,                                                                                                    | MODERNA1 - Only dose 1 of                     | f Moderna COVID-19 vaccine            |  |  |  |  |  |
| indicate how many<br>residents received                                                                                                    | ✓ PFIZBION1 - Only dose 1 of F                | Pfizer-BioNTech COVID-19 vaccine      |  |  |  |  |  |
| vaccination 14 days                                                                                                    | PFIZBION - Dose 1 and dose                    | 2 of Pfizer-BioNTech COVID-19 vaccine |  |  |  |  |  |
| specimen collection                                                                                                    | JANSSEN - Dose of Janssen C                   | COVID-19 vaccine                      |  |  |  |  |  |
| Initial Series                                                                                                    |                                               |                                       |  |  |  |  |  |
| NOVACC - Not<br>vaccinated with<br>COVID-19 vaccine<br>or first dose<br>administered 13<br>days or less before<br>the specimen<br>collection date | **0                                           | ** ()                                 |  |  |  |  |  |
| MODERNA1 - Only<br>dose 1 of Moderna<br>COVID-19 vaccine                                                                                          | ** 0                                          | ** 0                                  |  |  |  |  |  |
| MODERNA - Dose 1<br>and <sup>v</sup> 2 of Moderna<br>COVID-19 vaccine                                                                             | ** 0                                          | ** 0                                  |  |  |  |  |  |
| PFIZBION1 - Only<br>dose 1 of Pfizer-<br>BioNTech COVID-<br>19 vaccine                                                                            | ** 0                                          | ** 0                                  |  |  |  |  |  |

### Step 8: Enter Vaccine Counts

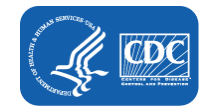

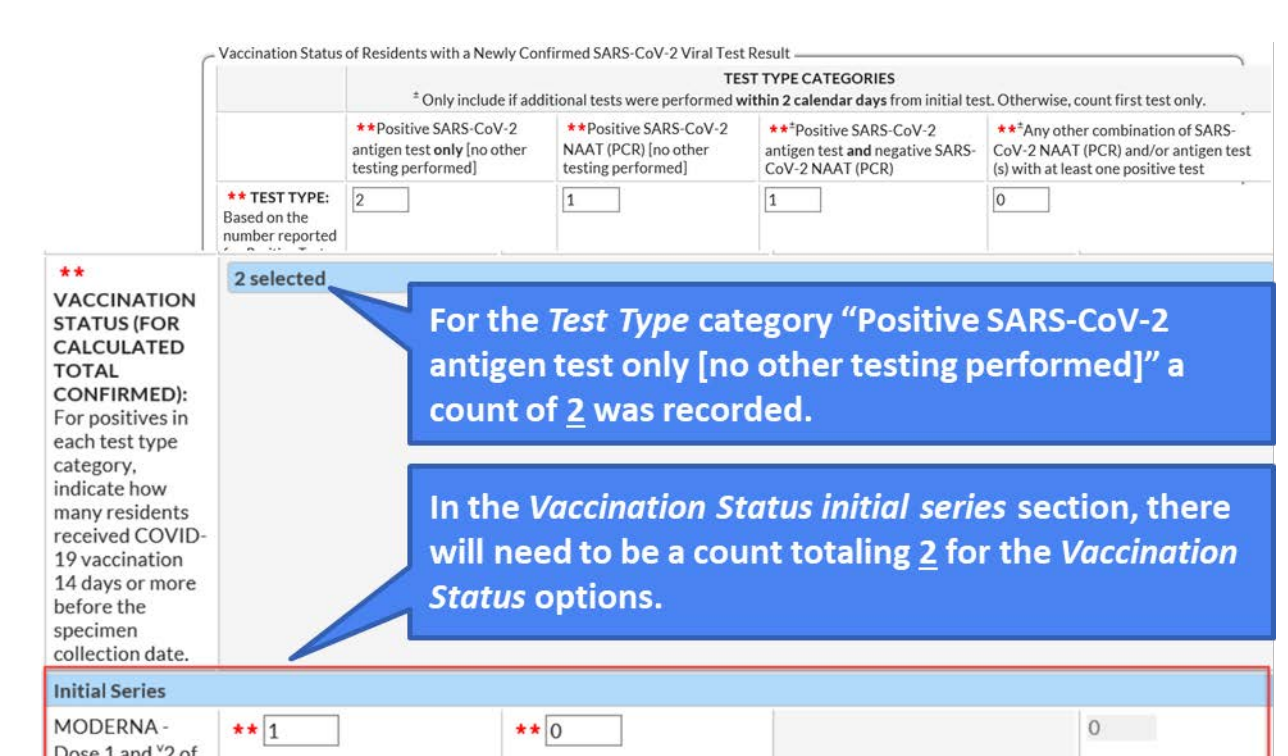

| MODERNA -<br>Dose 1 and <sup>v</sup> 2 of<br>Moderna<br>COVID-19<br>vaccine          | ** 1 | ** 0 | 0 |
|--------------------------------------------------------------------------------------|------|------|---|
| PFIZBION -<br>Dose 1 and <sup>v</sup> 2 of<br>Pfizer-BioNTech<br>COVID-19<br>vaccine | ** 1 | **1  | 0 |

## NEW! Step 9: Enter Counts for Additional or Booster Dose

| Initial Series                                                                                                    |            |      |  |   |
|----------------------------------------------------------------------------------------------------|------------|------|--|---|
| MODERNA -<br>Dose 1 and <sup>v</sup> 2 of<br>Moderna<br>COVID-19<br>vaccine                                                                                                    | ** 1       | ** 0 |  | 0 |
| PFIZBION -<br>Dose 1 and <sup>v</sup> 2 of<br>Pfizer-BioNTech<br>COVID-19<br>vaccine                                                                                                    | ** 1       | ** 1 |  | 0 |
| Additional or Boos                                                                                                    | ster Doses |      |  |   |
| ADDORBOOST3<br>- Additional<br>dose or booster<br>dose of COVID-<br>19 vaccine (any<br>manufacturer)<br>received 14 days<br>or more before<br>the specimen<br>collection date                                                                                                    | ** 2       | ** 1 |  | 0 |
| <ul> <li><sup>v</sup> second dose received 14 days or more before the specimen collection; otherwise, count as only dose 1.</li> <li>* One dose received 14 days or more before the specimen collection date, or dose 1 and 2 received in which dose 2 was received 13 days or less before specimen collection date.</li> <li>* Additional dose or booster dose received 14 days or more before the specimen collection date.</li> </ul> |            |      |  |   |
| CALCULATED<br>TOTAL<br>CONFIRMED<br>(not editable by                                                                                                    | 3          |      |  |   |

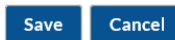

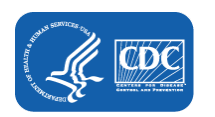

\*\*For the vaccination status section of Additional or Booster Dose, enter the counts based on the counts recorded for the corresponding Test Type categories.

NEW! Step 9: Enter Counts for Additional or Booster Dose Continued

|                                                                                                    | TEST TYPE CATEGORIES<br><sup>±</sup> Only include if additional tests were performed within 2 calendar days from initial test. Otherwise, count first test only |                                                                                               |                                                                                                   |                                                                                                    |
|----------------------------------------------------------------------------------------------------|----------------------------------------------------------------------------------------------------|-----------------------------------------------------------------------------------------------|---------------------------------------------------------------------------------------------------|----------------------------------------------------------------------------------------------------|
|                                                                                                    | **Positive SARS-CoV-2<br>antigen test <b>only</b> [no other<br>testing performed]                                                                               | **Positive SARS-CoV-2<br>NAAT (PCR) [no other<br>testing performed]                           | ** <sup>±</sup> Positive SARS-CoV-2<br>antigen test <b>and</b> negative SARS-<br>CoV-2 NAAT (PCR) | ** <sup>±</sup> Any other combination of SARS-<br>CoV-2 NAAT (PCR) and/or antigen test<br>(s) with at least one positive test |
| ** TEST TYPE:                                                                                                    | 2                                                                                                    | 1                                                                                             | 1                                                                                                 | 0                                                                                                    |
| Additional or Boos                                                                                                    | ter Doses                                                                                                    |                                                                                               |                                                                                                   | Ann                                                                                                    |
| - Additional<br>dose or booster<br>dose of COVID-<br>19 vaccine (any<br>manufacturer)<br>received 14 days<br>or more before<br>the specimen<br>collection date |                                                                                                    |                                                                                               |                                                                                                   |                                                                                                    |
| <ul> <li>v second dose receive</li> <li>* One dose receive</li> <li>specimen collection</li> <li>* Additional dose of</li> </ul>                               | ved 14 days or more before the s<br>d 14 days or more before the spe<br>n date.<br>r booster dose received 14 days o                                            | pecimen collection; otherwis<br>cimen collection date, or dose<br>or more before the specimen | e, count as only dose 1.<br>1 and 2 received in which dose 2<br>collection date.                  | was received 13 days or less before                                                                                           |
| CALCULATED<br>TOTAL<br>CONFIRMED                                                                                                    | 3                                                                                                    |                                                                                               |                                                                                                   |                                                                                                    |

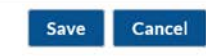

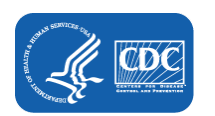

\*\*For the vaccination status section of Additional or Booster Dose, enter the counts based on the counts recorded for the Test Type categories.

# **Step 10: Review Reported Vaccination Status Data and Complete Remainder of Form**

Vaccination Status of Residents with a Newly Confirmed SARS-CoV-2 Viral Test Result

|                                                                                                    | <b>TEST TYPE CATEGORIES</b><br><sup>±</sup> Only include if additional tests were performed <b>within 2 calendar days</b> from initial test. Otherwise, count first test only. |                                                                     |                                                                                           |                                                                                                    |  |
|----------------------------------------------------------------------------------------------------|----------------------------------------------------------------------------------------------------|---------------------------------------------------------------------|-------------------------------------------------------------------------------------------|----------------------------------------------------------------------------------------------------|--|
|                                                                                                    | <b>**</b> Positive SARS-CoV-2 antigen<br>test <b>only</b> [no other testing<br>performed]                                                                                      | **Positive SARS-CoV-2 NAAT<br>(PCR) [no other testing<br>performed] | ** <sup>±</sup> Positive SARS-CoV-2 antigen test<br>and negative SARS-CoV-2 NAAT<br>(PCR) | ** <sup>±</sup> Any other combination of SARS-CoV-2 NAAT<br>(PCR) and/or antigen test(s) with at least one<br>positive test |  |
| <b>** TEST TYPE:</b> Based on the number<br>reported for <i>Positive Tests</i> , enter the number<br>of residents tested in each test type<br>categeory: The total of counts reported in each<br>category must be equal to the count(s) reported<br>for <i>Positive Tests</i> . | 2                                                                                                    | 1                                                                   | 1                                                                                         | 0                                                                                                    |  |
| ** VACCINATION STATUS (FOR                                                                                                    | 2 selected +                                                                                                    |                                                                     |                                                                                           |                                                                                                    |  |
| CALCULATED TOTAL CONFIRMED): For<br>positives in each test type category, indicate<br>how many residents received COVID-19<br>vaccination 14 days or more before the<br>specimen collection date.                                                                               |                                                                                                    |                                                                     |                                                                                           |                                                                                                    |  |
| Initial Series                                                                                                    |                                                                                                    |                                                                     |                                                                                           |                                                                                                    |  |
| MODERNA - Dose 1 and <sup>v</sup> 2 of Moderna<br>COVID-19 vaccine                                                                                                    | ** 1                                                                                                    | ** 0                                                                |                                                                                           | 0                                                                                                    |  |
| PFIZBION - Dose 1 and <sup>v</sup> 2 of Pfizer-<br>BioNTech COVID-19 vaccine                                                                                                    | ** 1                                                                                                    | ** 1                                                                |                                                                                           | 0                                                                                                    |  |
| Additional or Booster Doses                                                                                                    |                                                                                                    |                                                                     |                                                                                           |                                                                                                    |  |
| ADDORBOOST3 - Additional dose or<br>booster dose of COVID-19 vaccine (any<br>manufacturer) received 14 days or more<br>before the specimen collection date                                                                                                    | ** 2                                                                                                    | ** 1                                                                |                                                                                           | 0                                                                                                    |  |

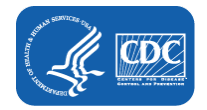

## **Guidance Document**

The NHSN LTCF COVID-19

Module Web page provides a guidance document for the

**Resident Impact and Facility** 

Capacity Pathway

Vaccination Status section updates

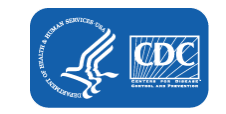

### Facility Resources

- Analysis Resources
  - How to Address COVID-19 Module Data Alerts [PDF 500 KB] April 5, 2021
  - Correcting COVID-19 Module Data 🔼 [PDF 600 KB] April 5, 2021
  - How to Use NHSN LTCF COVID-19 Module Dashboard for Facility
     Users [PDF 600 KB]
- How to Edit an Email Address in SAMS and the NHSN Facility
   P
   [PDF 500 KB] December 4, 2020
- How to Change LTC Facility Type P [PDF 300 KB]
- How to Add a User in NHSN 🖪 [PDF 800 KB] October 5, 2020
- How to Re-assign NHSN Facility Administrator [PDF 500 KB] October 5, 2020
- How to ADD and EDIT Facility CMS Certification Number (CCN) within NHSN [PDF – 1 MB]
- How to Join a Group and Accept the Confer Rights Template [PDF – 400 KB]
- Guidance to COVID-19 Module Data Entry Screen [PDF 500 KB] May 19, 2021
- New! Guidance to Resident Impact and Facility Capacity Pathway Vaccination Status Section PDF – 900 KB] – September 18, 2021

## **COVID-19 Module:** Takeaways and Reminders

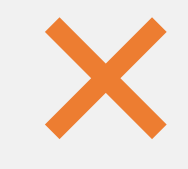

Do not report cumulative counts (for example, counts already reported to NHSN for the previous reporting week).

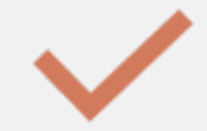

Report data into the COVID-19 Module **at least** once a week.

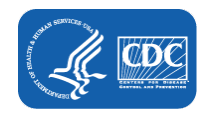

## RIFC Vaccination Status: Takeaways and Reminders

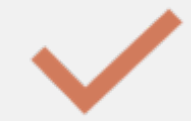

Sum of counts reported for *Test Type* **must equal** reported count(s) for *Positive Tests* for the reporting week.

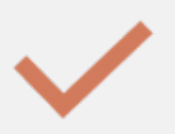

Sum of counts reported within the Vaccination Status initial series section **must equal** the count reported for the corresponding Test Type category.

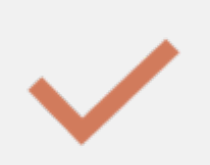

Sum of counts entered for Additional or Booster dose **can not be more than** the count entered for positive tests.

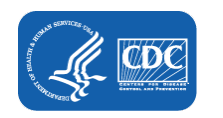

## **NHSN Helpdesk**

★ If you have further questions and or concerns, please e-mail <u>NHSN@cdc.gov</u>
 ★ Add a brief description of your inquiry in the subject header

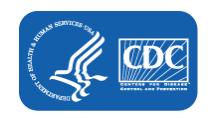

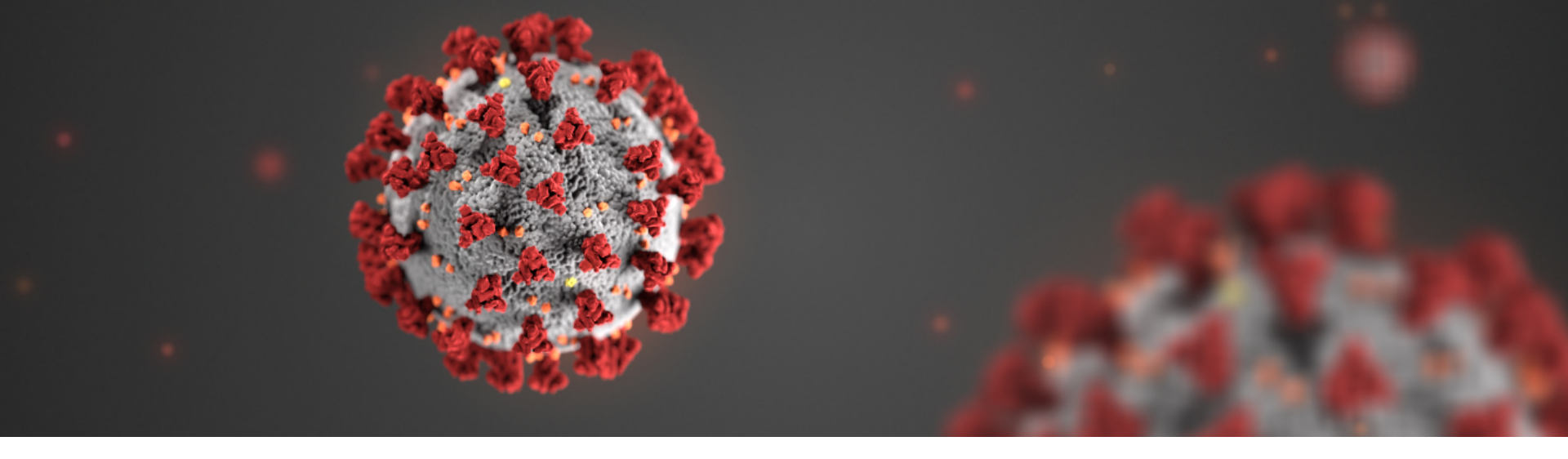

For more information, contact CDC 1-800-CDC-INFO (232-4636) TTY: 1-888-232-6348 www.cdc.gov

The findings and conclusions in this report are those of the authors and do not necessarily represent the official position of the Centers for Disease Control and Prevention.

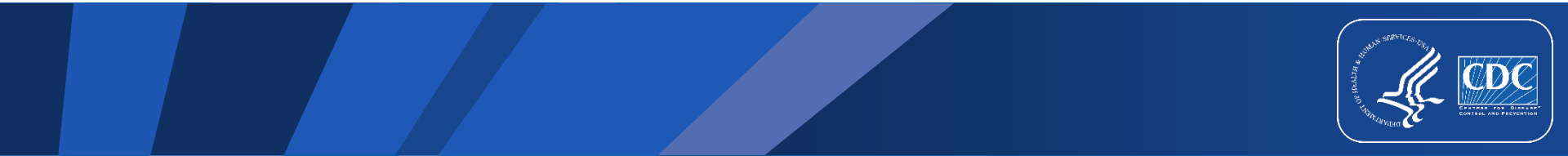